# 一、登录:

上电,电脑网线接 LAN 口,默认 IP: 192.168.0.1; 用 户名: guest; 密码: guest。

# 二、 恢复出厂设置:

配置前请先软件复位:【系统工具】—【恢复出厂设置】 —【恢复出厂设置】—【确定】

如果无法登陆可以硬件复位:按住 Default 键(RA1055 的 Default 键在散热孔处,有个三角标示处) 2-3 秒,看到 CPU 灯快闪后松开,等待半分钟左右,路由器重启完毕。

### 三、 快捷配置(1条宽带,200支以下摄像机):

【首页】——【快捷配置】——【下一步】——WAN 口数量选择1,【下一步】——LAN 口设置(设置电脑网 络默认网关),默认是192.168.0.1,可修改,但不能修改成 192.168.1.1(192.168.1.1是监控系统默认网关),【下一步】 ——WAN 口连接类型(按宽带参数配置),【下一步】— —WAN 口配置(按宽带参数配置),【下一步】——策略 路由,直接点【下一步】——智能 QoS,选择宽带类型(不 清楚宽带类型直接下一步)【下一步】——【完成】。

待路由器重启后,从LAN 口拔出网线,重新插入LAN 口,用电脑网络默认网关登录。宽带插 WAN 口,快捷设 置设置成功后可以正常上网。

如果在 LAN 口设置中更改了电脑网络默认网关(例 如改成 192.168.10.1),还要设置 DHCP 参数:

【内网接入配置】——【DHCP 服务器】——IP 地址 池 ☑业务地址池【详情】——IP 地址池改成 192.168.10.2 -192.168.10.254【确定】——【保存生效】

#### 四、 接入监控网络:

先将 NVR 复位后设置成自动获取 IP, 接入监控核心 交换机,监控核心交换机接路由器监控口,待 NVR 全部 在线后再固定 NVR 的 IP 地址。

用 NVR 给 IPC 分配 IP 地址,如果需要用搜索软件给 IPC 配置参数,搜索软件所在电脑必须插入监控网络核心 交换机,在 LAN 口所接网络中的电脑搜索不到 IPC。

# 五、 局域网电脑访问 NVR:

默认在 LAN 口所接网络中的电脑无法访问 NVR,如果需要直接访问设置如下:

【内网接入配置】——【监控访问白名单】——输入 NVR 的 IP 地址【添加】,可多次添加。

注:内网访问 NVR 只能实现部分基于 TCP/IP 的应用, NVS 平台软件建议接入专网。

# 附一、电脑网络默认网关必须是 192.168.1.1 对应设置:

某些用户的电脑网络默认网关必须是 192.168.1.1, 192.168.1.1 是监控系统默认网关,必须先更改监控系统默 认网关,再更改电脑网络默认网关:

1、【内网接入配置】——【内网配置】——在"查看 内网 IP 配置参数"中"专网 IP"行"操作"列点修改,"IP 地址"改成 192.168.2.1——【修改】

2、【内网接入配置】——【DHCP服务器】——IP地

址池 ☑专网地址池【详情】——IP 地址池改成 192.168.2.2

-192.168.2.254【确定】——【保存生效】

3、【首页】——【快捷配置】——【下一步】——下 一步】——LAN 口设置 IP 地址改成 192.168.1.1【下一步】 直到【完成】

4、待路由器重启后,从LAN 口拔出网线,重新插入LAN 口,用 192.168.1.1 登录。

5、【内网接入配置】——【DHCP 服务器】——IP 地
址池 ☑ 业务地址池【详情】——IP 地址池改成 192.168.1.2

## -192.168.1.254【确定】——【保存生效】

### 附二、摄像机数量超过 200 支对应设置:

1、【内网接入配置】——【内网配置】——在"查看 内网 IP 配置参数"中"专网 IP"行"操作"列点修改,"IP 地址"改成 172.16.0.1,"子网掩码"改成 255.255.0.0—— 【修改】

2、【内网接入配置】——【DHCP 服务器】——IP 地

址池 ☑专网地址池【详情】——IP 地址池改成 172.16.0.2

-172.16.0.254【确定】——"子网掩码"改成 255.255.0.0 ——【保存生效】

3、NVR 的网络参数手动设置,设置规则如下:

IP: 172.16.X.1 (X从1到254,可设置254台);

子网掩码: 255.255.0.0;

默认网关: 172.16.0.1;

当摄像机数量超过 200 时,核心交换机建议用二层 网管交换机并划分 VLAN。

4、待 NVR 全部在线后,用 NVR 给 IPC 分配 IP 地址

## 附三: 多条宽带接入对应设置(3条为例):

【首页】——【快捷配置】——【下一步】——WAN 口数量选择3,【下一步】——LAN 口设置,【下一步】— —WAN1 口连接类型(WAN 口宽带类型),【下一步】— —WAN1 口配置(按WAN 宽带参数配置),【下一步】— —WAN2 口连接类型(WAN 口宽带类型),【下一步】— —WAN2 口配置(按WAN 宽带参数配置),【下一步】— —WAN3 口连接类型(WAN 口宽带类型),【下一步】— —WAN3 口配置(按WAN 宽带参数配置),【下一步】— —WAN3 口配置(按WAN 宽带参数配置),【下一步】— —策略路由,按宽带速率输入比率,例如WAN1是10M ADSL,WAN2 是20M ADSL,WAN3 是100M 光纤,输 入 10:20:100【下一步】——智能 QoS,选择宽带类型

附加:

(3条都要选)【下一步】——【完成】。

更多设置扫描下载《桢田智能路由器使用手册》